# **MODIFICATION DE VERSION 4.05**

Revenir la page 'Versions'.

## Sommaire

#### 1 Généralités

#### 1.1 Listes

- 1.1.1 Tris dans les listes
- 1.1.2 Filtres : liste des quarantaines s'applique aussi dans les filtres
- 1.1.3 Filtres : Masquer/afficher les éléments en quarantaine
- 1.1.4 Recherche sur une colonne de type 'code'

#### 2 Menu 'Système'

#### 2.1 Paramétrages

2.1.1 Paramétrages, Gestion des ventes : 'Imprimer les pourcentages de remise'

#### 2.2 Gestion des tâches automatisées

2.2.1 Exportation comptabilité au format 'QuadraCompta'

#### 3 Menu 'Stock'

- 3.1 Saisie code barres
  - 3.1.1 Saisie code barres de transfert

3.1.1.1 Saisie code barre de transfert : 'Impression automatique' avec options d'édition

#### 4 Menu Analyses

#### 4.1 Fiche stock

4.1.1 Brownse de 'Suivi des articles'

#### 4.2 Gestionnaire d'analyses

4.2.1 Propriété 'Limiter le nombre de résultats' n'est plus limitée à 100

#### 5 Menu 'Base de travail'

#### 6 Menu 'Clients'

6.1 Fidélisation > Types de cartes

6.1.1 Onglet 'Cartes' : bouton 'Filtres'

#### 7 Menu 'Ventes'

7.1 Vendre

7.1.1 Ticket (F8)

7.1.1.1 Ticket (F8) > 2. Facture A4 : saisie des coordonnées client sans le créer

#### 7.2 Soldes

7.2.1 Etiquettes de soldes

7.2.2 Etiquettes de soldes au format 'Vitrine'

8 Menu 'Utilitaires'

9 Menu '?'

9.1 Informations sur la licence

9.2 Informations sur la licence : 'Constructeur d'étiquettes' soumis à une date de validité

#### 10 Site internet IPolarisStore

10.1 Gestion des CAPTCHA

# **GÉNÉRALITÉS**

### **Listes**

### Tris dans les listes

• Version : 4.05.0.23475

Veuillez consulter la page Tris et filtres dans les listes.

# Filtres : liste des quarantaines s'applique aussi dans les filtres

• Version : 4.05.0.23707

La liste des quarantaines 'Inclure les données en quarantaine' s'applique désormais également dans les listes affichées dans les filtres. Elle regroupe deux fonctionnalités, afficher ou pas les quarantaines dans :

- La liste affichée (la fiche stock par exemple)
- La liste de chaque type de filtre (collection, marque ...)

Avant elle ne s'appliquait que dans la liste affichée et pas dans les filtres. **Par défaut, avec l'option 'Exclure les données en quarantaine', les données en quarantaine ne sont plus affichées dans les filtres.** 

NB : L'ancienne fonctionnalité 'Afficher les quarantaines' qui permettait d'afficher ou non les éléments en quarantaine dans les filtres, accessible via le bouton droit de la souris dans la liste des filtres n'existe plus.

- Par exemple, aller au Menu Stock > fiche stock
- Clic sur le bouton 'Filtres'
- Filtres personnalisé
- · Sélectionner une option 'Collections' par exemple
- La liste des quarantaines est positionnée sur 'Exclure les données en quarantaine' donc les collections en quarantaine ne sont pas affichées
- · Sélectionner une collection 'Hiver 2014' par exemple
- 'Tout décocher' et cocher 'Hiver 2014' ou décocher 'Hiver 2014' et 'inverser la sélection' :

| <b></b> 2                              | Sélection des filtres avançés |          |              |     | - 0 | ×       |
|----------------------------------------|-------------------------------|----------|--------------|-----|-----|---------|
| Choisissez vos filtres ci-dessous :    |                               |          |              |     |     |         |
| Normal Filtre par analyse sur : Modèle |                               |          |              |     |     |         |
| Rechercher                             | Rechercher                    | ×        | Ŋ            |     | +   | +       |
| 🔷 C1 talon                             | Eté 2015                      |          |              |     |     | ^       |
| 🔷 Cat2                                 | Hiver 2014                    |          |              |     |     |         |
| Collections                            | H14 v                         |          |              |     |     |         |
| Etiquettes                             | 🗌 Ete 2014                    |          |              |     |     |         |
| 🚴 Familles                             | Hiver 2013                    |          |              |     |     |         |
| Marque                                 | Ete 2013                      |          |              |     |     |         |
| 🔺 N1 matiere                           | Hiver 2012                    |          |              |     |     |         |
| 🚴 Rayons                               | Ete 2012                      |          |              |     |     |         |
| 🚴 Sous-familles                        | Hiver 2011                    |          |              |     |     |         |
| Tous les filtres                       | Ete 2011                      |          |              |     |     | ~       |
| Mes filtres 🚸 🙍 Exclure les            | données en quarantaine        |          |              |     |     | *       |
| <u>Réinitialiser</u>                   |                               | <b>~</b> | <u>V</u> ali | der | ×   | Annuler |

- Si vous sélectionnez l'option 'Inclure les données en quarantaine', les collections en quarantaine seront affichées et SELECTIONNEES :
- Dans notre exemple, seront sélectionnées la collection 'Hiver 2014' ainsi que toutes les collections en quarantaine :

| 3                                                    | Sélection des filtres avançés – 🗖 🗙 |  |  |  |
|------------------------------------------------------|-------------------------------------|--|--|--|
| Choisissez vos filtres ci-dessous :                  |                                     |  |  |  |
| Normal Filtre par analyse sur : Modè                 |                                     |  |  |  |
| Rechercher                                           | Rechercher X 🖄 🗝 🕇 🖌                |  |  |  |
| < C1 talon                                           | Eté 2015                            |  |  |  |
| 🔷 Cat2                                               | Hiver 2014 bis                      |  |  |  |
| Collections                                          | ✓ Hiver 2014                        |  |  |  |
| Etiquettes                                           | □ H14 v                             |  |  |  |
| ᄎ Familles                                           | Ete 2014                            |  |  |  |
| Marque                                               | Hiver 2013                          |  |  |  |
| 🔺 N1 matiere                                         | Ete 2013                            |  |  |  |
| ᄎ Rayons                                             | Hiver 2012                          |  |  |  |
| ᄎ Sous-familles                                      | Ete 2012                            |  |  |  |
| Tous les filtres                                     | Hiver 2011                          |  |  |  |
| Mes filtres 🚯 🙍 Inclure les données en quarantaine 🗸 |                                     |  |  |  |
|                                                      | ✓ <u>V</u> alider X <u>A</u> nnuler |  |  |  |

#### A savoir :

Si vous ne désélectionnez pas les collections en quarantaine, la fiche stock affichera les modèles en incluant ceux en quarantaine, de la collection 'Hiver 2014' et également des collections en quarantaine.

### Filtres : Masquer/afficher les éléments en quarantaine

• Version : 4.05.0.23475

Dans les filtres, une nouvelle option **Affichage des données en quarantaine décochée par défaut**, permet de masquer ou d'afficher les éléments en quarantaine (c'est à dire qui ont été supprimés). Elle figure dans le menu contextuel accessible via le bouton droit de souris et est mémorisée pour tous types de filtres.

| - | Sélec                                                                         | ction des   | filtres avançés 🛛 – 🗖 🗙                            |
|---|-------------------------------------------------------------------------------|-------------|----------------------------------------------------|
| ( | Choisissez vos filtres ci-dessous :<br>Normal Filtre par analyse sur : Modèle |             |                                                    |
|   | Rechercher                                                                    | Recherch    | her 🗙 🖄 🤟 🛨 🛩                                      |
|   | C1 talon                                                                      | ✓ Par dé    | éfaut 🔨 💧                                          |
|   | 📀 Cat2                                                                        | ⊻.          | Actualiser F5                                      |
|   | Collections                                                                   | ◀           | Tout cocher                                        |
|   | Etiquettes                                                                    | ✓ 11        | Tout décocher                                      |
|   | Tamilles                                                                      | 11          | Inverser l'état des coches                         |
|   | Marque                                                                        |             |                                                    |
|   | N1 matiere                                                                    |             | Impression                                         |
|   | Asous-familles                                                                | ✓ 1<br>✓ 11 | Ajuster la taille des colonnes automatiquement     |
|   | •• 0003 Minies                                                                | V 11        | Montrer/Cacher les colonnes                        |
|   |                                                                               | ✓ 12        | Cacher la colonne « Liste des éléments " »         |
|   |                                                                               | <b>1</b> 3  | Copier vers le presse papier                       |
|   |                                                                               | <b>I</b> 13 |                                                    |
|   |                                                                               | ✓ 1:        | Restaurer la position de la liste par défaut       |
|   |                                                                               | ✓ 13        | Annuler le tri sur toutes les colonnes             |
|   | Tous les filtres                                                              |             | Sauvegarder la taille et l'ordre de chaque colonne |
|   | Tous les filles                                                               |             | Sauvegarder le tri des colonnes                    |
|   | Mes filtres 🚸 💁 Exclure les donne                                             | ées en (    | Exporter les données au format CSV                 |
|   |                                                                               | ->0         | Affichage des éléments en quarantaine              |

- Par exemple, dans la fiche stock, cliquer sur le bouton 'Filtres' puis 'Filtre personnalisé'
- Sélectionner par exemple la ligne 'Marque'
- Par défaut, les marques en quarantaine n'apparaissent plus.
- Dans la liste de droite des marques, cliquer sur le bouton droit de la souris et cocher 'Affichage des données en

quarantaine'

• Les marques en quarantaine apparaissent barrées.

### Recherche sur une colonne de type 'code'

• Version : 4.05.0.23475

La recherche supportera :

<nur> 000000 <nur>-000000 <nur> x <nur>-x

Soit par exemple

- 80 000016
- 80-000016
- 80 16
- 80-16

# MENU 'SYSTÈME'

### **Paramétrages**

# Paramétrages, Gestion des ventes : 'Imprimer les pourcentages de remise'

• Version : 4.05.0.23734

Un nouveau paramètre **Imprimer les pourcentages de remise**, décoché par défaut, permet de ne pas éditer le % de solde, promotion ou remise sur le ticket de caisse.

- Aller au Menu Système > Paramétrages > Gestion des ventes
- Options d'impressions sur les imprimantes tickets
- Dans la rubrique 'Options sur le ticket' : décocher 'Imprimer les pourcentages de remise' pour ne pas l'imprimer.

### **Gestion des tâches automatisées**

### Exportation comptabilité au format 'QuadraCompta'

• Version : 4.05.0.23707

Un nouveau format QuadraCompta a été ajouté dans la tâche automatisée d'exportation comptabilité.

- Système > Mes tâches automatisées
- Tâche 'Exportation comptabilité'
- Dans l'onglet 'Options de la tâche', Format de l'export : sélectionner 'QuadraCompta'
- Ce format s'utilise avec les journaux 'Ventes clients' et 'réglement clients' comme le format 'Normal'.

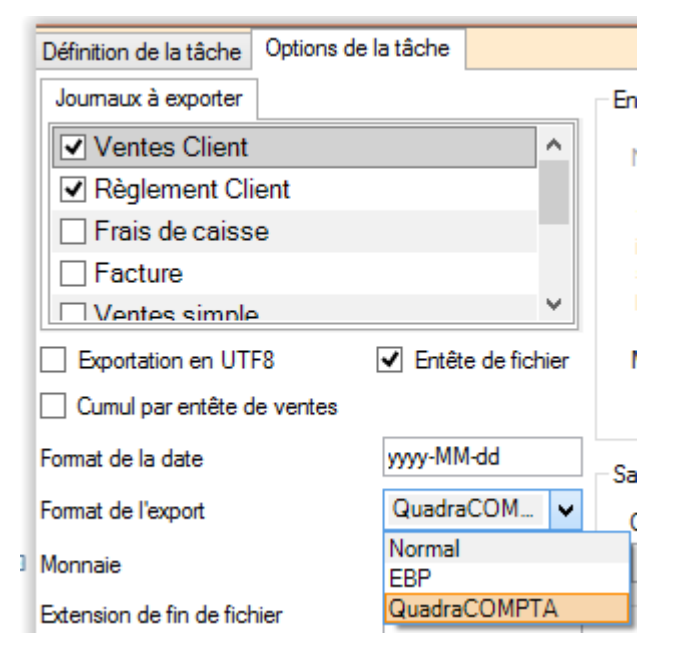

Fichier généré :

- Le fichier généré est un fichier texte sans séparateur.
- Extrait d'un fichier (journal de ventes client)

| M53110000CA000021214<br>D000000064860<br>caisse | EURCA | Total |
|-------------------------------------------------|-------|-------|
| M44570000CA000021214<br>C0000000010811<br>Tva   | EURCA |       |
| M70710000CA000021214                            |       |       |

C000000054049

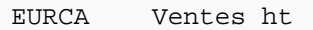

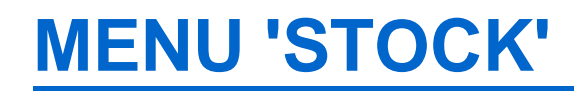

## Saisie code barres

### Saisie code barres de transfert

#### Saisie code barre de transfert : 'Impression automatique' avec options d'édition

- Version : 4.05.0.23475
- En saisie code barre de transfert ou vidage d'un transfert via un portable ou un Mémor, avec l'option 'Impression automatique' cochée, le programme proposera les options d'édition à l'instar du bouton 'Impression sur imprimante ticket' :

| 💦 Choix des options d 🗕 🗆 🗙                                                                                                    |
|----------------------------------------------------------------------------------------------------|
| Options d'impression <ul> <li>Editer le code modèle</li> <li>Editer le libellé modèle</li> <li>Edition des informations de déclinaison</li> </ul> |
| Libellé et déclinaisons 🗸                                                                                                    |
| Tri de l'édition                                                                                                    |
| Tri par code modele 🗸 🗸                                                                                                    |
| Section Editer                                                                                                    |

- Le code barre a été ajouté sur chaque ligne de taille.
- Saisie code barre de transfert : 'Impression automatique' avec options d'édition
- Avec l'option 'Edition des informations de déclinaison' positionnée sur 'Déclinaison', les déclinaisons seront triées à l'édition : 'blanc,

bleu, rouge' par exemple.

• Exemple d'un ticket d'édition :

| COMMAN<br>Code : 596-000001<br>Date : 10/10/2014       | DES INTERNES             |          |
|--------------------------------------------------------|--------------------------|----------|
| De 1 Mag1 depot ve<br>test6<br>Editer 1e : vendredi 12 | decembre 2014 16         | :49:38   |
|                                                        |                          |          |
| 05                                                     | 96000011943              |          |
| TEST34 1964<br>Marron                                  |                          |          |
|                                                        | 5960195483<br>5960195513 | 18<br>21 |
| Noir                                                   | 5960195544               | 20       |
| TEST35 1964<br>Marron                                  |                          |          |
| No.1 -                                                 | 5960195575               | 19       |
| NOIF                                                   | 5960195605               | 18       |
| Quantite totale<br>Preparer par :<br>Recus par :       |                          | ·····    |

1

1

1

2

---6

...

# **MENU ANALYSES**

### **Fiche stock**

### Brownse de 'Suivi des articles'

• Version : 4.04.0.23395

Une nouvelle liste permet de gérer le suivi des articles. Il filtre les cumuls de ventes, réceptions et la performance modèle uniquement (pas les commandes, ni les transferts ...) sur les onglets :

- · Général, Détails, Magasins et Critères
- NB : Il ne s'applique pas pour les onglets 'ventes', 'réceptions', 'Transferts', 'Vie du produit' ... même s'il est affiché)

en fonction de :

- la date de début de collection du produit
- ou de la date de 1ière réception (tous magasins) dans la collection du produit

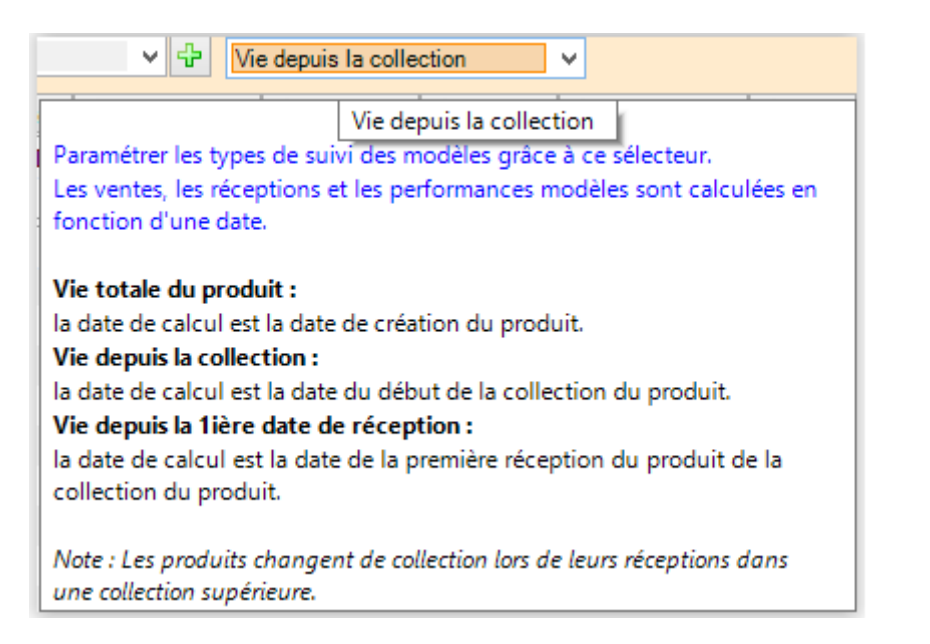

Détail sur les calculs :

#### Vie totale du produit :

Fait la somme des pointeurs article pour les réceptions et les ventes en fonction des magasins

#### Vie depuis la collection

 Fait la somme de tous les détails de vente dont la date de vente est >= à la date de début de la collection du produit • Fait la somme des tous les détails de réception dont la date de réception est >= à la date de début de la collection du produit ou qui est dans la collection du produit

Vie depuis la 1ière date de réception :

- Fait la somme de tous les détails de vente dont la date de vente est >= à la 1ière date de réception tous magasins dans la collection du produit
- Fait la somme de tous les détails de réception dont la date de réception est >= à la 1ère date de réception tous magasins (réceptions pures (LC, LD) sans les ajustements) ou dans la collection du produit
- Attention avec la collection du produit a une énorme importance.

### **Gestionnaire d'analyses**

# Propriété 'Limiter le nombre de résultats' n'est plus limitée à 100

• Version : 4.05.0.23475

La propriété 'Limiter le nombre de résultats' n'est plus limitée et peut être désormais > 100.

Par exemple pour afficher les 200 meilleurs clients :

- Sélectionner une analyse sur le chiffre d'affaire décroissant par client
- Niveau de totalisation 'Clients' : bouton droit 'Propriétés'
- Limiter le nombre de résultats : saisir 200

| Propriétés du niveau «Client»                              |  |  |  |  |
|------------------------------------------------------------|--|--|--|--|
| Données complémentaires Données d'affichage : Saut de page |  |  |  |  |
| Nom et prénom                                              |  |  |  |  |
| Utiliser un format long, si existant 🗸 🔸                   |  |  |  |  |
| Présentation des<br>données : Aucune                       |  |  |  |  |
| Condition d'affichage<br>Vérifier la condition suivante :  |  |  |  |  |
| ≈PV A. TTC                                                 |  |  |  |  |
| Limite de résultats                                        |  |  |  |  |
| Limiter le nombre de résultats : 200                       |  |  |  |  |

# **MENU 'BASE DE TRAVAIL'**

# **MENU 'CLIENTS'**

## **Fidélisation > Types de cartes**

### **Onglet 'Cartes' : bouton 'Filtres'**

• Version : 4.05.0.23475

Afin d'améliorer la lisibilité, dans l'onglet 'Filtres' de la carte de fidélité client, les filtres ont été remplacés par un bouton 'Filtres' (si l'option 'Filtrer les articles vendus est cochée) ouvrant la fenêtre habituelle des filtres redimensionnable. (Clients > Fidélisation > Type des cartes > Modifier > se positionner sur l'onglet 'Filtre')

## **MENU 'VENTES'**

## Vendre

### Ticket (F8)

#### Ticket (F8) > 2. Facture A4 : saisie des coordonnées client sans le créer

• Version : 4.05.0.23707

En caisse, en édition de facture d'un débit sans client, il est possible de sélectionner un client existant ou de saisir directement les coordonnées du client mais sans l'ajouter dans le fichier client.

#### Editer une facture d'un débit sans client :

- Caisse, créer un débit sans client et le valider
- Cliquer sur le bouton 'Ticket (F8)', sélectionner le débit et choisir l'option '2. Facture A4'
- · Saisir les zones : client, Adresses, ville et pays puis valider

Modification de Version 4.05 - version du 28/03/2021

| i                 | Utilitaire de caisse | - |             | ×    |
|-------------------|----------------------|---|-------------|------|
| Code du débit     | 1049-000002 ?        |   |             |      |
| Éditer            | 1 - Ticket           |   |             | ^    |
|                   | 2 - Facture A4       |   |             |      |
|                   | 3 - Tiroir           |   |             |      |
|                   | 5 - Ticket sans prix |   |             |      |
|                   |                      |   |             | ~    |
| Culture d'édition | Français (France)    |   |             | ~    |
| Devise d'édition  |                      |   | ~           | ?    |
| Facture au nom de |                      |   | ¥           | ?    |
| Adresse du client |                      |   | ~           | ?    |
| Client            | NOM prénom           |   |             |      |
| Adresse 1         | Adresse1             |   |             |      |
| Adresse 2         | Adresse2             |   |             |      |
| Adresse 3         | Adresse3             |   |             |      |
| Code postal       | 75000                |   |             |      |
| Ville             | PARIS                |   |             |      |
| Pays              | France               |   | ~           | ?    |
|                   | ✓ <u>V</u> alider    | × | <u>A</u> nn | uler |

#### Editer une facture d'un débit avec un client :

• Si le débit comporte un client, le programme affiche les coordonnées du client :

Modification de Version 4.05 — version du 28/03/2021

| ۵ ر               | Jtilitaire de caisse 🛛 🗖 🗖      | ×    |
|-------------------|---------------------------------|------|
| Code du débit     | 899-000001                      |      |
| Éditer            | 1 - Ticket                      | ^    |
|                   | 2 - Facture A4                  |      |
|                   | 3 - Tiroir                      |      |
|                   | 4 - Facturette                  |      |
|                   | 5 - Ticket sans prix            | ~    |
| Culture d'édition | Français (France)               | ~    |
| Devise d'édition  | ×                               | ?    |
| Facture au nom de | _TEST Facture 🗸 🗸               | ?    |
| Adresse du client | ×                               | ?    |
|                   |                                 |      |
| Client            | _TEST Facture                   |      |
| Adresse 1         | ad1 facture                     |      |
| Adresse 2         | ad2 facture                     |      |
| Adresse 3         | ad3 facture                     |      |
| Code postal       | 40130                           |      |
| Ville             | capbreton                       |      |
| Pays              | France V                        | ?    |
|                   | ✓ <u>V</u> alider X <u>A</u> nn | uler |

• Si le client comporte plusieurs adresses, vous pouvez sélectionner une autre adresse via le '?' situé à droite de la zone 'Adresse du client' qui s'affichera en bas :

|                                                                                                    | Utilitaire de caisse 🛛 🗖 🗙                                                                                                    |
|----------------------------------------------------------------------------------------------------|----------------------------------------------------------------------------------------------------|
| Code du débit                                                                                      | 899-000001 ?                                                                                                    |
| Éditer                                                                                             | 1 - Ticket                                                                                                    |
|                                                                                                    | 2 - Facture A4                                                                                                    |
|                                                                                                    | 3 - Tiroir                                                                                                    |
|                                                                                                    | 5 - Ticket sans prix                                                                                                    |
|                                                                                                    | · · · · · · · · · · · · · · · · · · ·                                                                                                    |
| Culture d'édition                                                                                  | Français (France)                                                                                                    |
| Devise d'édition                                                                                   | ¥ ?                                                                                                    |
| Facture au nom de                                                                                  | _TEST Facture v ?                                                                                                    |
|                                                                                                    |                                                                                                    |
| Adresse du client                                                                                  | Livraison v ?                                                                                                    |
| Adresse du client<br>Client                                                                        | Livraison    ? _TEST Facture                                                                                                    |
| Adresse du client<br>Client<br>Adresse 1                                                           | Livraison    ?                                                                                                    |
| Adresse du client<br>Client<br>Adresse 1<br>Adresse 2                                              | Livraison v ?<br>_TEST Facture<br>Ad1 test facture livraison<br>Ad2 test facture livraison                                                               |
| Adresse du client<br>Client<br>Adresse 1<br>Adresse 2<br>Adresse 3                                 | Livraison v ?<br>_TEST Facture<br>Ad1 test facture livraison<br>Ad2 test facture livraison<br>Ad3 test facture livraison                                 |
| Adresse du client<br>Client<br>Adresse 1<br>Adresse 2<br>Adresse 3<br>Code postal                  | Livraison v ?<br>_TEST Facture<br>Ad1 test facture livraison<br>Ad2 test facture livraison<br>Ad3 test facture livraison<br>75000                        |
| Adresse du client<br>Client<br>Adresse 1<br>Adresse 2<br>Adresse 3<br>Code postal<br>Ville         | Livraison v ?<br>_TEST Facture<br>Ad1 test facture livraison<br>Ad2 test facture livraison<br>Ad3 test facture livraison<br>75000<br>paris               |
| Adresse du client<br>Client<br>Adresse 1<br>Adresse 2<br>Adresse 3<br>Code postal<br>Ville<br>Pays | Livraison v ?<br>_TEST Facture<br>Ad1 test facture livraison<br>Ad2 test facture livraison<br>Ad3 test facture livraison<br>75000<br>paris<br>France v ? |

#### Réediter une facture déjà générée :

• Si la facture a déjà été générée, toutes les informations de saisie seront grisées :

Modification de Version 4.05 — version du 28/03/2021

| 4                 | Utilitaire de caisse 🛛 🗖 🗖                                   | ×                          |  |  |
|-------------------|--------------------------------------------------------------|----------------------------|--|--|
| Code du débit     | 899-000001 ?                                                 |                            |  |  |
| Éditer            | 1 - Ticket<br>2 - Facture A4<br>3 - Tiroir<br>4 - Facturette | •                          |  |  |
|                   | 5 - Ticket sans prix                                         | ,                          |  |  |
| Culture d'édition | Français (France)                                            | /                          |  |  |
| Devise d'édition  | ∨ ?                                                          | ?                          |  |  |
| Facture au nom de | _test facture V ?                                            | ?                          |  |  |
| Adresse du client |                                                              | ?                          |  |  |
| Client            | _test facture                                                |                            |  |  |
| Adresse 1         | Ad1 test facture livraison                                   | Ad1 test facture livraison |  |  |
| Adresse 2         | Ad2 test facture livraison                                   |                            |  |  |
| Adresse 3         | Ad3 test facture livraison                                   |                            |  |  |
| Code postal       | 75000                                                        |                            |  |  |
| Ville             | paris                                                        |                            |  |  |
| Pays              | France V ?                                                   | ?                          |  |  |
|                   | ✓ <u>V</u> alider X <u>A</u> nnule                           | er                         |  |  |

Ces infor Facture V Low Is cette option mais pas lorsque le sélecteur de ticket est positionné sur Aucune édition Ticket Facture Ticket + Ticket cadeaux Ticket + Ticket :

• dans ce cas la facture n'est pas éditée si le débit ne comporte aucun client.

### Soldes

### **Etiquettes de soldes**

### Etiquettes de soldes au format 'Vitrine'

• Version : 4.05.0.23734

Nous avons remodelé le système d'impression d'étiquette vitrine par une méthode beaucoup plus simple à comprendre.

Le mode vitrine n'édite désormais non pas une étiquette par déclinaison, mais supprime les doublons d'étiquettes : il n'édite qu'une seule étiquette quand plusieurs étiquettes donnent exactement les mêmes infos

Par exemple :

- si j'ai une étiquette juste avec le rayon, il me sortira une étiquette par rayon d'articles qu'il croise.
- Si j'ai une étiquette juste avec le code modèle, et un prix "à partir de ...", il me sortira une étiquette par modèle, quelque soit le nombre de couleurs existantes ...
- Si je rajoute la couleur, il me sortira une étiquette par couleur.
- Si j'ai la taille, il me sortira une étiquette par taille,
- Si j'ai les infos suivantes : rayon, marque, taille, il me sortira une étiquette pour chaque triplet : "rayon marque taille".

#### A savoir :

Attention, avec ce nouveau système, il est nécessaire pour les clients qui utilisaient avant le format 'Vitrine' de refaire leur étiquette de solde.

#### A savoir :

Limitations : il n'est plus possible d'éditer une étiquette vitrine (sans informations de coloris et taille) et une étiquette de solde normale (avec coloris et taille) avec le même format. Le problème sera résolu ultérieurement en permettant au client de changer le type d'étiquette comme dans les réceptions.

# **MENU 'UTILITAIRES'**

# **MENU '?'**

### **Informations sur la licence**

### Informations sur la licence : 'Constructeur d'étiquettes' soumis à une date de validité

• Version : 4.05.0.23734

Tout comme les options liées aux portables, l'option 'Constructeur d'analyses' peut être désormais soumise à une date limite d'utilisation :

- si une date est mentionnée
- sinon si aucune date n'est mentionnée et que l'option est cochée, l'utilisation est toujours active.
- Date définie (non périmée) :
  - Par exemple, pour limiter l'utilisation du constructeur d'analyses jusqu'au 31/12/2015
  - Dans Polaris : ? > informations sur la licence
    - Options d'exportation des éléments d'édition modifiés : 1 Expiré le 31/12/2015

| v, |              | Informations sur la licence 🛛 🗕 🗖                                                                                                    |                                                                    |  |  |  |
|----|--------------|----------------------------------------------------------------------------------------------------|--------------------------------------------------------------------|--|--|--|
| _  | 0            | Cette fenêtre vous indique des détails sur la licence<br>système. En cas de désaccord ou de volonté d'ob<br>prendre contact avec votre distributeur | ce actuellement utilisée par votre<br>otenir des options, merci de |  |  |  |
|    | Informations | sur la licence                                                                                                    |                                                                    |  |  |  |
|    | Rechercher   |                                                                                                    |                                                                    |  |  |  |
|    | Options d    | e la licence                                                                                                    | Valeur                                                             |  |  |  |
|    | Option d'    | exportation des éléments d'éditions m                                                                                                    | 1 (expire le 31/12/2015)                                           |  |  |  |

- Date périmée :
  - Dans Polaris : 'Non Souscrite' ne mentionne pas la date limite (21/12/2014 dans notre exemple)

| č.                                                                                                    | Informations sur la licence 🚽 🗖 |        |  |  |  |
|----------------------------------------------------------------------------------------------------|---------------------------------|--------|--|--|--|
| Cette fenêtre vous indique des détails sur la licence actuellement utilisée par v<br>système. En cas de désaccord ou de volonté d'obtenir des options, merci de<br>prendre contact avec votre distributeur |                                 |        |  |  |  |
| Informatio                                                                                                    | ns sur la licence               |        |  |  |  |
| Recher                                                                                                    | cher                            |        |  |  |  |
| Options de la licence Valeur                                                                                                    |                                 | Valeur |  |  |  |
| Interface web 1                                                                                                    |                                 |        |  |  |  |
| Option d'exportation des éléments d'éditions modifiés Non souscrite                                                                                                    |                                 |        |  |  |  |

- Aucune date n'est définie (comme avant) :
  - Dans Polaris :

| v v                                                                                                    | Informations sur la licence – 🗆 🗙                       |  | ×      |   |   |
|----------------------------------------------------------------------------------------------------|---------------------------------------------------------|--|--------|---|---|
| Cette fenêtre vous indique des détails sur la licence actuellement utilisée par votre système. En cas de désaccord ou de volonté d'obtenir des options, merci de prendre contact avec votre distributeur |                                                         |  |        |   |   |
| Recherc                                                                                                    | her                                                     |  |        | Ξ |   |
| Options                                                                                                    | de la licence                                           |  | Valeur |   | ^ |
| Option d                                                                                                    | Option d'exportation des éléments d'éditions modifiés 1 |  |        |   |   |

#### • Infos Service > Licences

- La rubrique 'Caractériques de la licence' ne mentionne jamais la date d'expiration même si elle est renseignée.
- $\circ~$  Si par exemple, la d'expiration est définie au 31/12/2015 :

|                                                       | Options         |
|-------------------------------------------------------|-----------------|
| Version de la licence                                 | 1               |
| Version accordée                                      | r4              |
| Numéro de la licence                                  | PLRIS-SALON     |
| Propriétaire                                          | FICTIV'Boutique |
| Nombre de boutiques/magasins                          | 100             |
| Nombre de jetons caisses                              | 4               |
| Nombre de jetons de postes de gestion                 | 2               |
| Nombre de jetons de postes de consultation            | 1               |
| Nombre de jetons de showroom                          | 4               |
| Nombre de poste consoles                              | 7               |
| Nombre de jetons de consoles négoces                  | Non souscrite   |
| Nombre de réplicateurs autorisés                      | 100             |
| Option de site internet                               | 1               |
| Interface web                                         | 1               |
| Option d'exportation des éléments d'éditions modifiés | 1               |

# SITE INTERNET IPOLARISSTORE

## **Gestion des CAPTCHA**

Afin de préserver les formulaires de contact, les vérifications par mail et les vérifications par SMS, la saisie de **CAPTCHA** a été mise en place sur les sites Internet IPS.

Soit par exemple un formulaire de demande d'information :

#### Contactez nous

Tous les champs sont obligatoires

| Nom       | TEST                    |
|-----------|-------------------------|
| E-mail    | beatricemon@hotmail.com |
| Téléphone | tél                     |
| Objet     | Demande d'information • |
|           |                         |

#### Message

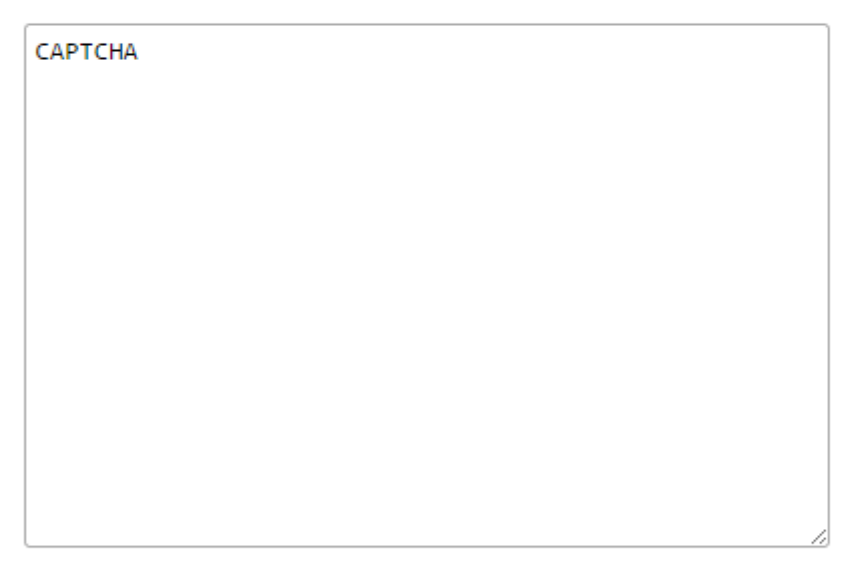

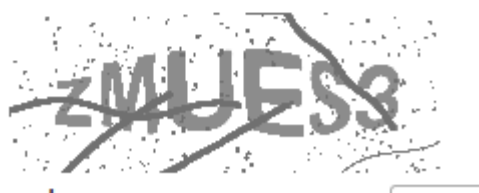

code

zMUES3

### Envoyer le message